# **T()**

## Produktinformation

### TCS:Server Video FBP1210

| TCS TürControlSysteme AG | CE:<br>TCS:Server FBP1210-0400        |  |
|--------------------------|---------------------------------------|--|
| a b P M V1 V2            | ■ ■ ■ ■ ■ ■ ■ ■ ■ ■ ■ ■ ■ ■ ■ ■ ■ ■ ■ |  |
| аллалалалалалала         |                                       |  |

#### Lieferumfang

- 1 x FBP1210-0400
- 1 x USB-Stick mit Software
- 1 x Crossover-Netzwerkkabel zur Konfigurierung des Servers direkt am PC
- 1 x Patchkabel zum Anschluss des Servers an Netzwerk oder Router Produktinformation Anwenderhandbuch

#### Sicherheitshinweise

#### WARNUNG!

- Für Arbeiten an Anlagen mit Netzanschluss 230 V Wechselspannung sind die Sicherheitsforderungen nach DIN VDE 0100 zu beachten.
- Das Gerät darf nur durch Elektrofachpersonal installiert und in Betrieb genommen werden!

#### Geräteübersicht

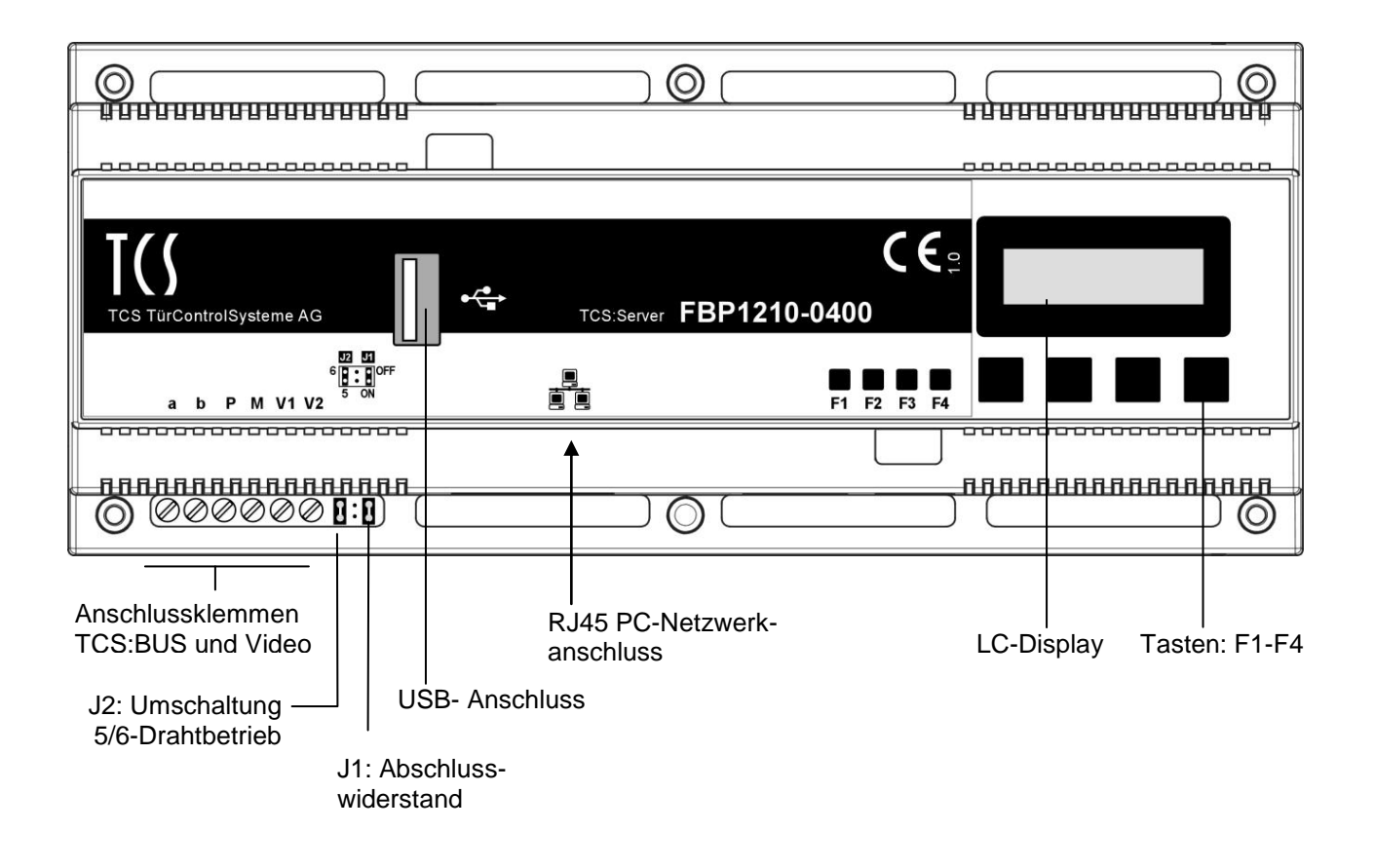

#### **Technische Daten**

| Versorgungsspannung:             | +26 V ± 8 % (Versorgungs- und Steuergerät) |
|----------------------------------|--------------------------------------------|
| Gehäuse:                         | Reiheneinbaugehäuse 12 TE für Hutschiene   |
|                                  | DIN EN 50022                               |
| Gewicht                          | 450 g                                      |
| Zulässige Umgebungstemperatur:   | 0 °C +40 °C                                |
| Eingangsstrom (5-Draht-Betrieb): | I(a) = 0,4 mA, I(P) = 330 mA               |
| Maximaler Eingangsstrom:         | I(Pmax) = 480 mA                           |
|                                  |                                            |

#### Verwendung

Der FBP1210 ist ein Linux-basierter Webserver zur Visualisierung und Steuerung einer TCS-Videoanlage von einem PC aus über ein Netzwerk.

- Betrieb, Bedienung und Konfiguration erfolgen browserbasiert
- IMM1100-Funktionalitäten nachgebildet

#### Kurzbeschreibung

#### Grund-Funktionen

| Zweizeiliges LC-Display | <ul> <li>zur Visualisierung des Betriebszustandes,<br/>von IP-Adressen u. a. Informationen</li> <li>2 x 16 Zeichen</li> </ul> |
|-------------------------|----------------------------------------------------------------------------------------------------|
| 4 Tasten                | zur Umschaltung der Betriebszustände, Basiskonfiguration und Datensicherung                                                   |
| RJ45 Buchse             | zum Anschluss des Ethernet                                                                                                    |
| USB-Anschluss           | USB 1.1, für Datensicherung und Updates per USB-Stick                                                                         |

#### Funktionen Video

| Videoübertragung         | <ul> <li>auf den PC/Laptop als JPEG-Stream</li> </ul>    |  |  |  |
|--------------------------|----------------------------------------------------------|--|--|--|
|                          | <ul> <li>Speichern von Standbildern möglich.</li> </ul>  |  |  |  |
| Datenübertragung auf den | <ul> <li>Senden von Türöffnerprotokollen</li> </ul>      |  |  |  |
| TCS:BUS                  | <ul> <li>Senden von Steuerfunktionen (BRE)</li> </ul>    |  |  |  |
|                          | • Parallellauf mit IMM1100 (EnOcean-Funktionalität, FBI) |  |  |  |

| Protokollierung        | Speichern in einem Ringspeicher von:                                                                                  |  |  |  |  |  |
|------------------------|----------------------------------------------------------------------------------------------------|--|--|--|--|--|
|                        | max. 200 Ereignissen                                                                                                  |  |  |  |  |  |
|                        | <ul> <li>max. 100 Bildern mit Datum und Uhrzeit</li> </ul>                                                            |  |  |  |  |  |
| Integrierte Funktionen | <ul> <li>Videozweidrahtempfänger zum direkten Anschluss an<br/>TCS-Videoanlagen</li> <li>TCS:BUS Interface</li> </ul> |  |  |  |  |  |

#### Anschließen der Leitungen

#### Allgemeine Hinweise

Verwenden Sie einen kleinen Schraubendreher zum Anschließen der Leitungen, um das Gerät nicht zu beschädigen.

#### Anschließen der TCS-Anlage

- 1. Isolieren Sie die Leitungsenden ab.
- 2. Schließen Sie die TCS-Anlage mit dem TCS:Server je nach Art der Anlage gemäß Schaltungsbeispiel vollständig an.

#### Anschließen des PC/Laptop

Stellen Sie für die Konfiguration mit dem **Crossover**-Netzwerkkabel (im Lieferumfang) eine Verbindung zwischen der RJ45-Schnittstelle am TCS:Server und dem Netzwerkanschluss an Ihren PC/Laptop her.

Für den Betrieb in einem Netzwerk verwenden Sie das mitgelieferte Patchkabel.

#### Schaltungsbeispiel

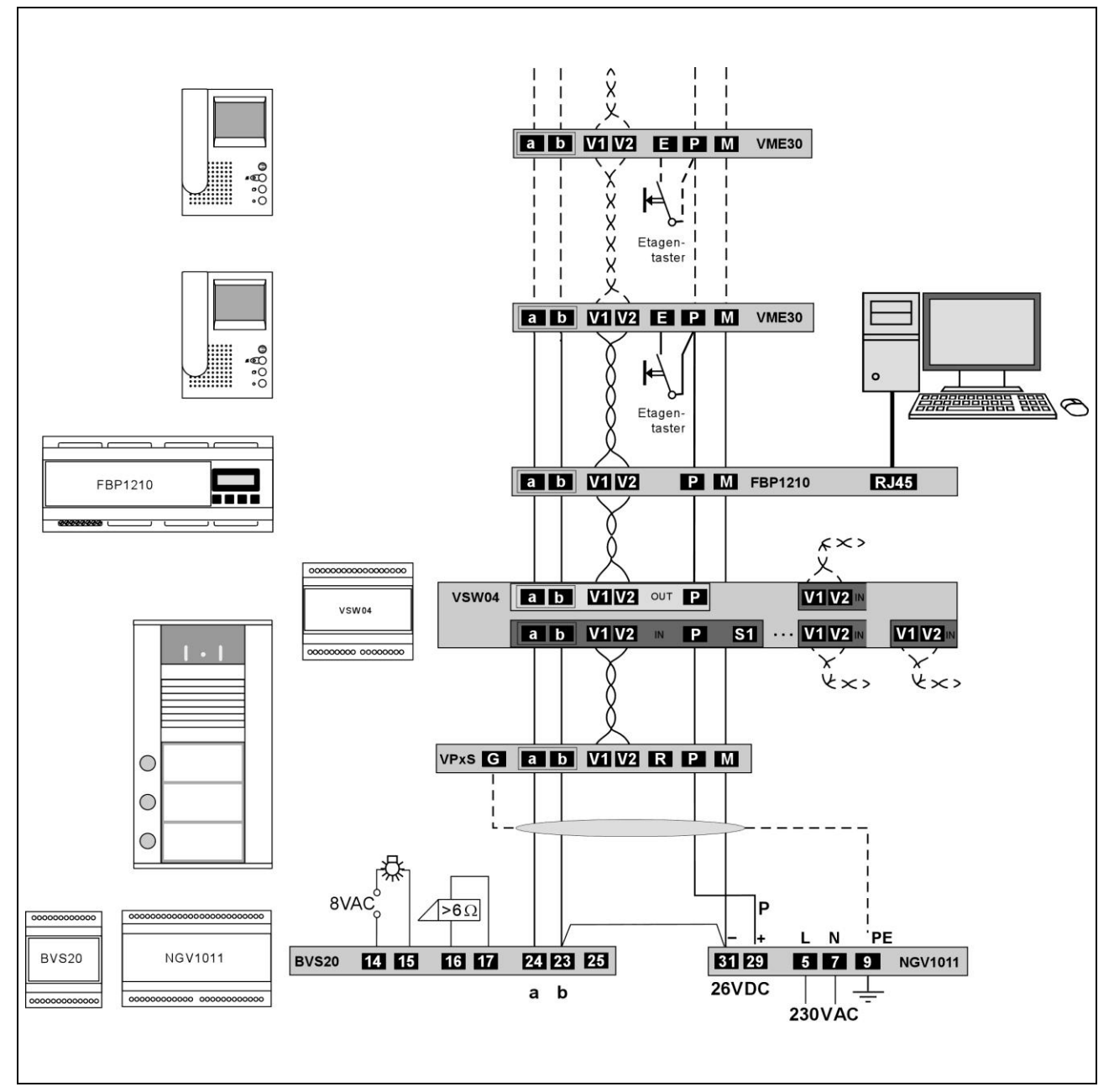

#### Inbetriebnahme

Das Gerät wird mit installierter Software geliefert. Nach dem Einschalten der Spannungsversorgung startet der Video:Server Video automatisch.

#### Hinweis: Automatischer Neustart des TCS:Servers Video

Der TCS:Server Video startet nach einer Spannungsunterbrechung automatisch neu, auch wenn er sich in ausgeschaltetem Zustand befunden hat.

#### Außerbetriebnahme

#### Hinweis: Bei Wartungsarbeiten an der Anlage

- Fahren Sie den TCS:Server Video herunter.
- Achtung! Trennen Sie den TCS:Server Video von der Stromversorgung bei Wartungsarbeiten an der TCS-Anlage, ein unbeabsichtigtes Ein- und Ausschalten der Stromversorgung des Servers könnte sonst möglicherweise zu Datenverlusten führen. Der TCS:Server startet nach einer Spannungsunterbrechung automatisch neu.

#### Ausschalten

| Herunterfahren<br>des Servers | Drücken Sie die Taste F4, es<br>erscheint die Abfrage:                           | S h u t d o w n ?           F 2 = E S C         F 3 = O K |
|-------------------------------|----------------------------------------------------------------------------------|-----------------------------------------------------------|
|                               | Brechen Sie den Vorgang mit<br>F2 ab, erscheint das Startme-                     | TCS:Server Video                                          |
|                               | Bestätigen Sie mit Drücken der                                                   | Version       Shutdown                                    |
|                               | terfahrens.                                                                      | start                                                     |
| Ausschalten                   | Sie können jetzt die Anlagen-<br>Stromversorgung ausschalten<br>(nach ca. 10 s). | Server is down!                                           |

#### Einstellungen

Im Auslieferungszustand besitzt der TCS:Server Video eine voreingestellte IP-Adresse und

Netzmaske:

IP-Adresse: 192.168.1.4 Netzmaske: 255.255.255.0

Diese können über den TCS:Server Video im Browser verändert werden.

#### **Bedienung**

#### Anzeigenwechsel

| Umschalten Durch wiederholtes Drücken der Taste E1 wird abwech- |                                                              | т | С | S | : | S | е | r | v | е | r |   | v | i | d | е | 0 |  |
|-----------------------------------------------------------------|--------------------------------------------------------------|---|---|---|---|---|---|---|---|---|---|---|---|---|---|---|---|--|
|                                                                 | selnd angezeigt:                                             |   | V | е | r | s | i | 0 | n |   | 1 | • | 0 | • | 3 |   |   |  |
|                                                                 |                                                              |   | I | Ρ |   | Α | d | d | r | е | s | s |   |   |   |   |   |  |
|                                                                 | Die jeweilige Anzeige bleibt bis zur nächsten Aktion stehen. | 1 | 9 | 2 | • | 1 | 6 | 8 | • | 1 | • | 4 |   |   |   |   |   |  |
|                                                                 |                                                              | s | u | b | n | е | t | m | a | s | k | : |   |   |   |   |   |  |
|                                                                 |                                                              | 2 | 5 | 5 | • | 2 | 5 | 5 | • | 2 | 5 | 5 | • | 0 |   |   |   |  |
|                                                                 |                                                              |   | м | Α | С | : |   | 4 | 0 | : |   |   |   |   |   |   |   |  |
|                                                                 |                                                              |   | 4 | a | : | 5 | 5 | : | 0 | 9 | : | 3 | е | : | a | 1 |   |  |
|                                                                 |                                                              |   |   |   |   |   |   |   |   |   |   |   |   |   |   |   |   |  |

#### Passwort-Reset

Falls Sie neue Passwörter für Benutzer und/oder Administrator festgelegt und diese vergessen haben sollten, können Sie hiermit die Passwörter auf die Werkseinstellung zurücksetzen (vgl. *Anwenderhandbuch*: Benutzer – user/user, Administrator – admin/tcs), um wieder auf den Server zugreifen zu können.

| Reset einleiten | Drücken Sie die Taste F4, es<br>erscheint die Abfrage:<br>Drücken Sie die Taste F4<br>nochmals, erscheint die Abfra-<br>ge:                                                                                                    | S h u t d o w n ?       F         F 2 = E S C       F 3 = O K         P W r e s e t ?       F         F 2 = E S C       F 3 = O K |
|-----------------|----------------------------------------------------------------------------------------------------|----------------------------------------------------------------------------------------------------|
| Reset           | Brechen Sie den Vorgang mit<br>F2 ab, werden die Passwörter<br><u>nicht</u> zurückgesetzt.<br>Bestätigen Sie mit Drücken der<br>F3-Taste, werden die Pass-<br>wörter zurückgesetzt. *<br>Es erscheint in beiden Fällen<br>das Startmenü. | TCS:Server Video<br>Version 1.0.3                                                                                                 |

\* Anm.: Öffnen Sie den TCS:Server Video im Browser erneut und loggen Sie sich mit den Daten entsprechend Werkseinstellung ein. Damit erhalten Sie die Bestätigung, ob das Reset erfolgreich war.

#### Service

Fragen richten Sie bitte an unsere **TCS HOTLINE 04194/ 9 88 11 88**